نجشنبه 30 خرداد 1387 - 08:44

## چک کردن ایمیل های yahoo به وسیله outlook

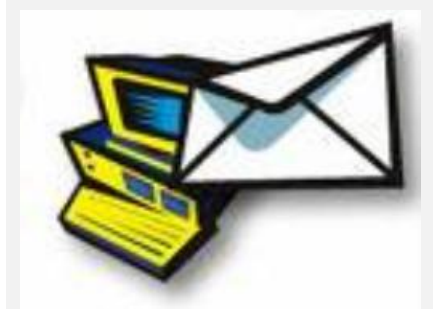

همان طور كه ميدانيد ياهو سرويس هاي pop3 ايميل هاي خود را براي استفاده كننده گان رايگان غير فعال كرده و براي استفاده از اين سرويس بايد پول پرداخت ، ولي اين به اين معني نيست كه شما نمي توانيد از اين سرويس به صورت رايگان استفاده كنيد. شما با استفاده ازنرم افزار YahooPops به آساني قادر به دريافت و فرستادن نامه هاي خود به وسيله outlook و ديگر نرم افزار هاي مديريت ايميل هستيد. در زير به شرح طريقه دريافت ايميل هاي yahoo به وسيله outlook و outlook express مي پردازيم.

ابتدا برنامه YahooPops را از yahoopops.sourceforge.net دانلود کنید و آن را نصب کنید و سپس به سراغ outlook رفته و تنظیمات را مو به مو انجام دهید.

- تنظيمات لازم براي براي دريافت نامه هاي yahoo توسط outlook express
  - 1. از منوي tools گزينه account را انتخاب کنيد.
  - 2. بر روي دكمه add كليك كرده و گزينه Mail را انتخاب كنيد.
    - 3. نام خود را وارد کنید و کلید next را بزنید.
    - 4. آدرس ایمیل خود را وارد کنید و کلید next را بزنید.
  - 5. گزينه My incoming mail server is a را روي pop3 قرار داده.
- 6. در قسمت localhost ، Incoming (POP3, IMAP or HTTP) mail server را وارد کنید.
  - 7. در قسمت localhost ، Outgoing (SMTP) mail server را وارد کنید و next را بزنید.
    - 8. در قسمت Account name نام کاربري خود را وارد کنيد.
    - 9. در قسمت password کلمه عبور خود را وارد کنید و کلید next را بزنید.
      - 10. كليدfinish را بزنيد.
  - 11. بر روي account جديد(localhost) كليك كنيد و گزينه Properties را انتخاب كنيد.
- 12. برگه servers را انتخاب کنید و گزینه My server requires authentication را تیک بزنید.
  - 13. برگه advance و گزینه Server Timeouts را به minutes 5 تغیر دهید.
- 14. اگر گزینه download از روي سرور پاک نمې شوند .
  - تنظيمات لازم براي براي دريافت نامه هاي yahoo توسط outlook
    - 1. از منوي tools گزينه Email accounts را انتخاب کنيد.
  - 2. گزینه Add a new email account را انتخاب کنید و کلید next را بزنید.
    - 3. Server Type را بر روي pop3 قرار دهيد و كليد next را بزنيد.
  - 4. در قسمت Your Name نامي را كه دوست داريد گيرنده نامه شما هنگام دريافت نامه ببيند را بنويسيد.
    - 5. در قسمت user name و email address ایمیل خود را به صورت کامل وارد کنید.
      - 6. در قسمت Password کلمه عبور ایمیل خود را بنویسید.
      - 7. در قسمت localhost ، (POP3) Incoming Mail Server را وارد کنید.
    - 8. در قسمت localhost ، (SMTP) Outgoing Mail Server را وارد کنید و next را بزنید.
      - 9. بر روي دكمه More Settings كليك كنيد و برگه Advanced را انتخاب كنيد.
        - 10. گزینه Server Timeout را به minutes 10 تغیر دهید.
    - 11. برگه server requires authentication را انتخاب کنید و گزینه My server requires authentication را تیک بزنید.
      - 12. گزینه Log on using را تیک زده و ایمیل و کلمه عبور خود را وارد کنید.
        - 13. براي بستن ينجره More Settings بر روي دكمه ok كليك كنيد.
          - 14. بر روي دکمه next کليک کنيد و سپس finish را بزنيد. تهيه کننده : ديويد يدقار